# BIMの属性情報を活用して設計業務を効率化 レブロとの連携ツール開発で進める電気設備DX

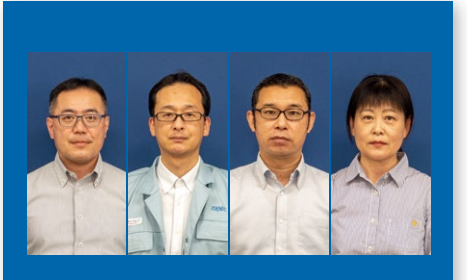

#### 株式会社トーエネック

| 営業本部    | 設計部 | 総括グループ  |  |  |  |  |  |  |
|---------|-----|---------|--|--|--|--|--|--|
| (写真左から) |     |         |  |  |  |  |  |  |
| グルーフ    | プ長  | 古守 昌彦 氏 |  |  |  |  |  |  |
| 副課長     |     | 古田純氏    |  |  |  |  |  |  |
| 副課長     |     | 寺前 紀幸 氏 |  |  |  |  |  |  |
| 副長      |     | 淵上 尚子 氏 |  |  |  |  |  |  |
|         |     |         |  |  |  |  |  |  |

#### **CORPORATE PROFILE**

| 株式会社 | <b>トーエネック</b>      |
|------|--------------------|
| 本社   | :愛知県名古屋市中区栄        |
|      | 一丁目20番31号          |
| 設立   | :1944年             |
| 代表者  | :代表取締役社長 藤田 祐三     |
| 資本金  | :7,680百万円          |
| 従業員数 | :4,780名(2021年3月現在) |
| 事業内容 | :電力供給/電気/空調衛生/     |
|      | 情報通信設備の設計施工・保      |

株式会社トーエネックは、電気・情報通信・空調管・電力供給設備の企画・設計・施工・メンテ ナンスからエネルギー有効利用提案までを手掛ける中部電力グループの総合設備企業で ある。

同社では顧客からの強いニーズや働き方改革を踏まえ、営業本部設計部を旗頭に2.5次元 CADからBIMへと大きく舵を切った。さらに設計業務の省力化・効率化を実現すべく新たな ワークフローを整備し、レブロと連携する自社ツールの開発も行ったという。ワークフロー 構築と自社ツール開発の背景には、どのような考えがあったのか。営業本部設計部総括グ ループの古守氏、古田氏、寺前氏、淵上氏にお話を伺った。

### 電気設備における BIMワークフローの導入

#### 環境の整備

古田氏によると、まずは二つの環境 整備を行ったそうだ。

#### ゼネコンからのBIM案件の増加

機械設備に比べてあまり普及してい ないといわれる電気設備のBIM対応。レ ブロを導入して大幅なワークフローの見 直しを行い、自社ツールまで新たに開発 したという設計部には、どのような考え があったのか。古守氏は当時を振り返っ てこう語る。

「当社は設計・施工を手掛けていますが、 2020年頃からゼネコンのBIM案件が少 しずつ出始めて、レブロを指定されるこ とが増えてきました。また、建設業では 2024年の4月から残業規制が適用され ること、人手不足の深刻化問題、海外人 材の確保・育成など、ここ数年で我々の 就業環境が大きく変化すると思ってい ます。そこで、まずは我々の設計業務か らDX化による新たな価値を創出しよう と考えました」(古守氏)。

顧客のニーズや業界情勢を踏まえ、 BIMの施策を始めた設計部。すでに部 内で使っていたCADの後継ソフトに加 え、米国製BIMソフト、レブロを含む設備 専用CAD2本の計4本を比較することに なった。最終的に、操作性・業界のニーズ・ コストの三点で総合的に優れていたレブ ロを採用することにしたという。

こうしてレブロの導入を決めた同社 は、電気設計BIMのワークフロー構築を 始める。まったく新しいツールを使った 仕組み作りとして、具体的にどのような 取り組みが行われたのか、さらに詳しく 伺った。 一つ目は、自社に合わせたレブロの オブジェクト整備である。ユーザー部 材として標準シンボルの変更や新規追 加を行い、さらに今後の拾い作業との 連携や図面凡例に描く表現等を統一す るため、同一部材の2Dと3Dを紐付け、

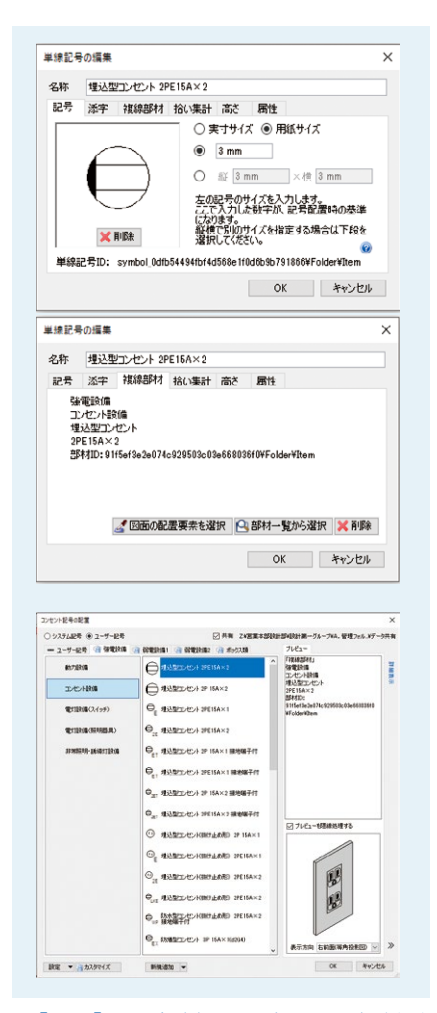

▲【図1】同一部材の2Dと3Dの紐付け

トータルで約330個ほど器具名称を登録し直したという。そのほか、配線の条数記号についても自社の凡例に合わせたそうだ。

二つ目が、従来の書式に合わせた作 図基準の整備である。線種、文字の種類 や大きさ、色の使い方といった標準設定 を2021年度に策定。今後は運用しなが ら改善していくと古田氏は言う。

「環境を整備することで、既存の設備 CADと同様の図面を問題無く描けるようになりました。今後の納まり検討等で は施工の情報収集等を行って、本格的 に図面を描いていけるように進めてい ます」(古田氏)。

こうした準備は、通常の設計業務を行 いながら1年かけて準備したそうだ。

#### 教育体制の模索

教育担当の淵上氏によると、設計部 では設計・施工担当者向けの講習も始 めているという。基本操作はレブロHP の教材を活用して教えつつ、さらにBIM 導入のメリットを感じてもらえるよう、実 務で活用できる照度計算や照度分布図 といった内容を盛り込んだ講習会を実 施しているそうだ。

まずは部内を対象に行った講習会だ

|                          |                      |         |         |             |        | -        | 10.4      |             |             |           |       |         |                 |           |
|--------------------------|----------------------|---------|---------|-------------|--------|----------|-----------|-------------|-------------|-----------|-------|---------|-----------------|-----------|
| 8.8                      | 新建装法                 | 97      | UZF     | 6-19-       | 24     | 010      | -7        | <b>R</b> It | 大分類         | 4.9.8     | 0.994 | 1 23    | B DISES         | 1218 S 10 |
| 遗污投神神经                   | ۲                    | 890)A 1 | 力設備     | 87          | MEZ    | 1 113    | 88        | 55          | -           | 878       | •     |         | <b>9</b> (15(中) |           |
| 976204250V               | ٩                    | 94224   | 力設備     | 胞の          | miety  | < 43     | an        | 70          | 99229       | 127020    | •     |         | \$2.15(10)      |           |
| WILIEコンセント<br>SPE304250V | <b>Ø</b> 30A         | NUCR I  | 肉酸酶     | <b>8</b> 10 | 用紙サズ   | < 12×    | ал        | 42          | 9404        | GROW EDGA |       |         | \$2.15(1E)      |           |
|                          |                      |         |         |             |        | CHINA    | 0         |             |             |           |       |         |                 |           |
|                          |                      |         |         |             | tonin, | Canadase |           |             |             |           |       |         |                 |           |
| 名称                       | 28                   | 後線武王    | 97      | 92          | 17     | 6-14-    | 248       | 1           | グループ        | 921       | 大田間   | 中分類     | ©分期             | 44        |
| 建方角停停的                   | 817:18/195<br>(1010) |         | (Aller) | 110         | 12:08  | 融力       | 推力発<br>10 | 810         | <b>RRHA</b> | 78        | 0404  | 8:082 M |                 |           |
|                          | 3PE204250            | N O     | -       | 8.7         | 10.00  | 動力       | 味いた       | 助力          | -           | 78        | -     | 8.78R   |                 |           |

10.00コンビント SPESINSON ( 10.000 単の目前 単の目前 単の目前 単の目前 単の目前

#### ▲【図2】ユーザー部材登録部品

が、ゼネコンからの要望が増えている拠 点からも「レブロを使いたい、ぜひ講習 会をしてほしい」という声が上がってお り、教育は今後も継続していくという。

#### レブロの利便性

ツールの整備や教育などを経て、実務でレブロを使う環境を整えた同社。実際にレブロを使ってみて、業務はどのように変わったのか。

#### チェック業務での利用

チェック業務を行っているという古田 氏は、「系統管理や検索機能で確認や変 更が早くなった」と言う。

「例えば『盤に照明器具が何台繋がって いるのか』『弱電だと端子盤に何の機器 が接続されているのか』など、系統管理 の情報を使えば点滅機能で確認できま す。チェックで『便座用コンセントに入力 した容量が間違ってないか』『電源種別 はACやDCが間違ってないか』など、容 量を用途別ごとに拾い出ししたい場合 も、容量や名称のチェックを一覧で見て 変更できるので便利です」(古田氏)。

#### 「自動配置」と「部屋属性」

淵上氏は、レブロの検証時から「自動配置コマンドやデータリンクが画期 的だと感じていた」と言う。また、設計担 当者にとってどのBIMソフトでも共通し て使える「部屋属性」は非常に便利だと 思ったそうだ。

「部屋属性がレブロに入っていれば、天 井高さに合わせて天井の照明器具や非 常照明を自動配置できます。この機能は BIMの可能性が広がる機能なので、今後 中・上級者向けの教育ネタにも入れて いければいいですね」(淵上氏)。 **3Dの活用** 

「私は納まり検討でよく使っていたの で、3D機能が便利でした。ラックやバス ダクトなどの部材も豊富にそろってい るので、非常に作図しやすい。変更もし やすく、スピードが上がったと思います」 (古田氏)。

電気設備で3Dを使うポイントを、古 守氏も補足する。

「電気で3Dを使うなら、キュービクルや 発電機などの大型機器や幹線のルー ト検討など、分電盤や動力盤の一次側 で活用するのが効率的だと思います」 (古守氏)。 また、淵上氏は作図中にさまざまな 視点を確認できるのが大きなメリットだ と言う。

「アラウンドビューはピンポイントで見 たい部分だけを3D化して見ることもで きるし、表示もリアルタイムで便利です ね。オペレーターからすると、アラウン ドビューでいろいろな方向を見ながら プロット配置できるのは大きな利点 だと思います。従来のCADは2Dベー スで描いてから3D変換をかけていま したが、レブロなら高さを確認しな がら直感的に配置・作図できる。講習 会でも皆さんの反応が大きいです」 (淵上氏)。

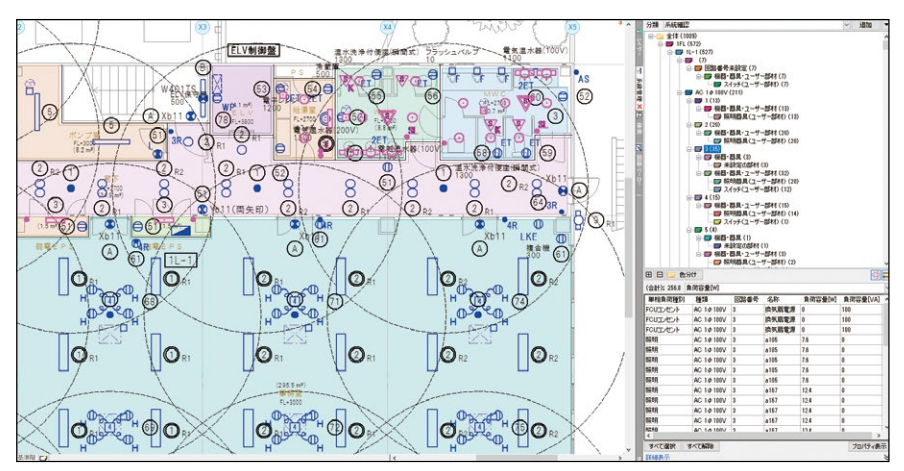

▲【図3】系統管理を使用したチェック

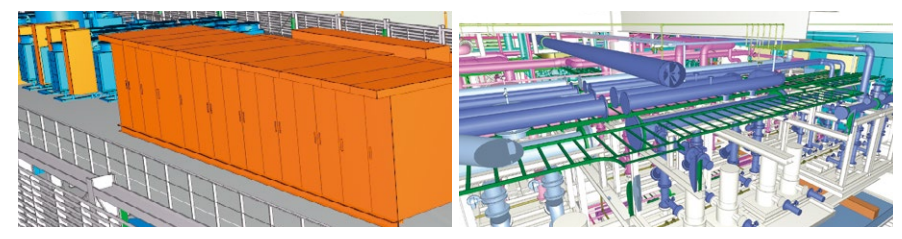

▲【図4】3D部材を使用した例

#### 属性情報の活用

. . . . . .

. . . . . . . . .

. . . . . .

3Dでは大型機器を対象とした使い方 を提案する一方、電気設備で主流とな る2Dの平面図では、「BIMモデルと連携 した属性情報を活用すればよい」と古 守氏は指摘する。

「電気設備におけるBIMワークフローを 考えた際、設計者の《判断が必要な部 分》と《不要な部分》に分け、後者を自動 化していくことが省力化・効率化につな がると感じました。具体的にみると、幹 線やキュービクルの配置は人間が考え なくてはいけない要素なので、自動化 は現時点では難しい。一方、プロットや 負荷集計などの計算は、BIMの属性デー タを使って自動化すれば省力化が見込 めます」(古守氏)。

こうして自社仕様で作成されたのが、 ExcelVBAでレブロと連携する「BIM連 携ツール」(以下「ツール」)だ。ツールを 使った属性情報の活用について、淵上 氏と寺前氏に説明していただいた。

まずはレブロで器具を自動配置する ための準備を行う。建築図などの情報 を確認し、部屋情報の入ったレブロ図 面を用意する。合わせて、設計担当者は ベースとなる各室諸元表(部屋単位の 器具リスト)をExcelで作成する。諸元表 Excelには器具の取り付け高さや一般的 な負荷容量を登録したレブロのライブ ラリ情報が入っており、諸元表から自動 配置用の情報を補完できる仕組みだ。

諸元表をCSVで書き出してレブロで 読み込むと、器具が自動でプロットされ る。各部屋に高さ情報を持った器具が 自動配置されるため、位置を適宜調整 し、属性情報(行先の盤情報や回路番 号、負荷容量など)を入力してプロット 図を作成する。次はレブロからツールへ の受け渡しだ。レブロの「プロパティの 保存」コマンドで書き出されたCSVデー タをツールに取り込むことにより、ツー ル側で持っているバックデータと掛け 合わせて「分電盤リスト」「負荷容量集 計表」「電路計算書」「変圧器計算書」と いった書類ができる。

不足する情報の補完作業やデータの 確認はツール側で行う。レブロとツール で入力情報を切り分けて作業すること で、効率的なBIM情報を活用した集計

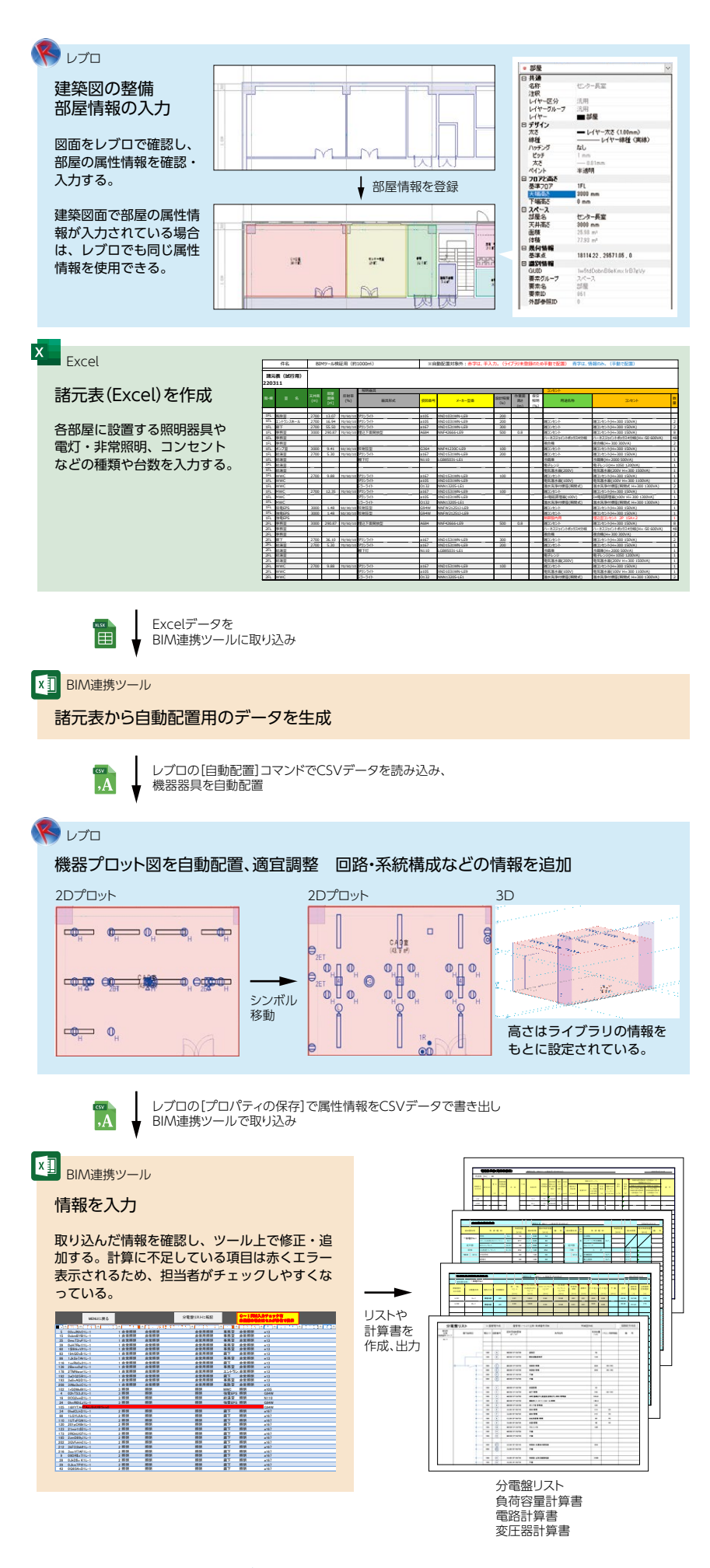

▲【図5】レブロとBIM連携ツールのワークフロー

作業が可能となっている。また、修正も ツール上ででき、書類再作成の負担も 大きく減るという。

「"電気設備BIMにおいて、3Dはそもそも

副産物ではないか?"という話から、属 性情報を活用した省力化が必要と考え ツールを検討しました。実際にツールを 開発し、有効的な手段であると感じてい ます。2022年度にはツールのデータを CAD側に返し、ツールとCAD両方の属性 情報を連携して整合性の確保を考えて います」(寺前氏)。

### 電気BIMのメリット

.. . . . . . . . . . . . . . . . .

レブロを導入し、自動化ツールを開発 してBIMワークフローを整えた同社。こうした取り組みをしてまで電気設備工 事会社がBIMを導入する一番のメリット は、「整合性が取れる」ことだと古守氏は 説明する。

「電気設備は複数の図面にまたがるため、修正に伴う作業が膨大になります。 時間的にも余裕がないときに作業が発 生するため、修正は非常に大きな手間 になっています」(古守氏)。 BIMは3Dモデルから各図面を描き出 すため、修正もモデルーカ所の対応で 済み、図面の不整合も無くなるというわ けだ。

また、「属性情報を活用し、ツールによっ て担当者の計算や集計の手間が無くな ることも大きなメリット」だと古田氏は 言う。

「最初の情報入力で手間はかかります が、これまで変更の度に手で集計し直 していたことが、自動化で連動して変更 されるようになりました。格段に楽でス ピーディーになります」(古田氏)。

ワークフローの整備により作業者間 で偏っていた負担も減っていると寺前 氏は語る。

「今までは設計担当者が下図を描く負 担が大きかったのですが、BIMだとCAD に入っている情報を利用してオペレー ターさんに配線を結んでもらえばいい。 オペレーターさんは少し情報入力の手 間が増えますが、ツールで集計作業の 手間が削減されるので、設計担当者の 業務が減って平準化が図れると思いま す」(寺前氏)。

古守氏によると同社では電気設備の 知識をつけたCADオペレーターの育成 もしており、ただの下図のトレースでは なく、設計者の意図を汲んで作図できる ようにしているそうだ。

## 今後の展望

ワークフローが整備された設計部で は、今後どのような活動をしていくのか。 今後の展望を、古守氏に伺った。

「BIM案件ではレブロ指定の案件が多 く、すでにレブロで対応しています。慣 れの問題もあって2D案件では既存の 設備CADもまだ使っていますが、徐々に レブロにシフトしていく予定です。設計 部では、来年2023年からはBIMであろ うが、2Dであろうが、原則、全設計案件 でレブロを使っていく方針です」(古守 氏)。

開発したツールの自動化はさらに連

携を広げていく方針で、次は積算との連 携を考えているという。

「現在は弊社積算システムに手入力して いますが、BIMデータから機器数量のリ スト等をメーカーさんに出して見積書 をデータでもらい、直接システムに取り 込むなど、効率化できないか検討して います。また、最近は概算依頼の案件が 非常に多くなってきています。建築BIM データがあれば、部屋用途ごとに標準 化した機器リストを作成しておき、今回 開発したツールの自動配置機能を活 用して配線まで描かなくても概算根拠 となる機器プロットを提示できます。ま た、機器数量を弊社概算システムと連 携することで、概算作業の効率化が図れ ると考えています」(古守氏)。 設計の省力化・自動化の後は、省力化 を施工現場にも広げていく考えだ。

「設計から見ても、BIMは積算や施工といった後工程の効率化に生かせると考えています。例えばフロントローディングで施工担当者も設計段階から入ってもらい、ある程度納まりを固めていけば、施工担当者の負担は減りますよね。また、施工サイドはSPIDERPLUSを使っているので、盤図を連携させて絶縁測定に使うなど、BIMの属性情報を使って連携できないかと考えています。その他、レブロでは積極的にバスダクトやラックなどのデジファブにも取り組んでいるので、施工側からすれば大きなメリットだなと思います」(古守氏)。

### 株式会社NYKシステムズ https://www.nyk-systems.co.jp/

東京事業所 〒101-0024 東京都千代田区神田和泉町 1-9-2 住友不動産神田和泉町ビル TEL:03-5809-1256 TEL:03-5833-7172(サポート専用)

大阪事業所 〒530-0041 大阪府大阪市北区天神橋1-19-8 MF南森町3ビル TEL:06-6881-5052

※「Rebro®」は株式会社NYKシステムズの登録商標です。その他記載の商品名は各社の商標または登録商標です。 ※記載事項は予告なく変更することがございます。予めご了承ください。 ※本事例で記載されている内容、部署名、役職は取材時のものです。